この度は弊社のトランシーバーDJ-G7 をお求め頂き、誠に有り難うございます。

「DJ-G7 Clone Utility」はオプションの ERW-7(USB ポート用)ケーブルとジャック変 換ケーブル EDS-14(旧タイプの EDS-10 もお使いになれます)を使って DJ-G7 とパソ コンを接続することでお使いになれます。

はじめに:

本プログラムはフリー・ソフトウェアであり、いかなる保証も行いません。プログラムをご 利用になることで発生したハードウエア・他のソフトウェアやデータへのダメージなど弊 社は一切補償致しかねますので、ご了承下さい。本プログラムの著作権はアルインコ(株) が所有しますが、商業利用を目的としない限りご自由にお使いいただけます。

主な機能:

- ・ボリュームやスケルチレベルなどのデフォルトやセットモードの機能設定
- ・メモリー周波数データの入力やバンクリンクの関連付け・初期設定のメモリーバンクのパ ーティションを最大 50 までに変更・編集した上記データの保存・書き換え
- ・他の DJ-G7 へのクローン
- ・任意の文字やアイコンを8文字分作成・登録

ご注意:

\* 当ソフトは、Windows 7 と 1 0 の 32/64bit で動作確認を行っております。共に管理者権 限でインストールを行ってください。

\* バグのご連絡は弊社電子事業部 HP のお問い合わせフォームで承りますが、操作方法 についてのご連絡やお問い合せはご容赦ください。まずソフトをインストールして内容を ご覧のうえ、お使い頂けそうであればケーブルをお求め下さい。

インストールとアンインストールについて:

\* ダウンロードするファイルはインストーラー形式です。アンインストールはウインドウ ズのコントロールパネルの「プログラムの追加と削除」から行って下さい。

\* 本ソフトのアップデートを行うときは、旧バージョンを必ずアンインストールしてから 行ってください。

\* ファームウエアのアップデートと異なり、もし書き込み・読み込み中にエラーやフリー ズなどが発生しても、G7・ソフトとも再起動すれば初期状態に戻ります。但し保存してい ないデータは失われますので、特に新しく作ったデータで書き込みをする際は、常に必ず データファイルを保存してからプログラムを操作してください。 操作方法について:

\* プログラムを立ち上げ、電源を切った DJ-G7 に EDS-14 をしっかり装着した後、 ERW-7 を EDS-14 の小さい穴の方のジャックに接続します。DJ-G 7 の電源を入れ、M ON I キーを押した状態でPTTキーを3回押してクローンモードにします (CLONE 57600bps が表示されます)。

\*初めてお使いの際はプログラムのツール→COM ポートの設定を行ってください。 (ウインドウズのデバイスマネージャーのプロパティで"ポート(COMとLPT)"を参 照、USB serial port(COM\*)の番号をツールバー上の【COMポート設定】に合わせる)

\* DJ-G7は従来の弊社製無線機に比べてクローンの対象になるメモリチャンネル部 分のデータ量が格段に多いため、「全ての読み出し・書き込み」コマンドを終了するには数 分の時間がかかります。今までに受信機用など別のユティリティをお使い頂いていた方に はかなり重く感じられると思いますが、異常ではありません。進行状況はプログレスバーと 数値の%表示でご覧になれます。

\* 設定の項目は無線機で出来る操作と同じです。直感的に分かる操作はここでは説明しておりません。特殊な機能は下で説明しております。

\* 操作する Read (読み込み) /Write (書き込み) ボタンにより、全体の読み書きと部分的 な 読み書きが行えます。一番時間が掛かるのがメモリチャンネルのタブのクローンです。 One Channel Memory のような部分的な読み出し・書き込みやメモリー以外のタブでは通 信するデータが少ないため、素早く終了しますのでせいぜいご活用下さい。

\* [Success memory read]のような表示が出て通信が終わったら(G7側に表示の変 化はありません)、DJ-G7 の電源を切ってください。ケーブルをジャックから抜いて、再度 電源を入れると書き込み内容が反映されます。

\* インポート・エクスポート機能を使うとCSVを扱う作表ソフトなどでメモリーチャン ネルデータの編集ができます。

【メモリータブの操作】

\* 表の行をクリックすると詳細設定画面がポップアップします。設定が終わったらOKを クリックします。

\* FONTをクリックすると、自分でアイコンや文字(以下これを外字と呼びます)を8 つまで作れるパネルがポップアップします。□をクリックして塗りつぶすことで文字や絵 を 作り、左端のセレクトボックスで何番に登録するか選択します。

【BANK タブの操作】

\*スライドバーを動かすと、そのバンクに割り当てるメモリチャンネルの数が変化します。 右下の「Total」と書かれたボックスが赤の数字表示では設定できません。必ず黒文字で 「Total 1000」になるようにしてください。

\*チャンネルが割り当てられていないバンク番号(空のバンク)は、メモリーモードで運用 中は DJ-G7 のディスプレイには表示されません。書き込み操作をすると見えるようにな ります。

\* BANK-LINK ボタンをクリックすると説明書 P. 88にあるバンクリンク設定ができます。

【COMMON SETタブの操作】

\*Title Name は電源投入時のウエルカム画面に表示させる文字が編集できます。ここでは G7が持つフォントでないと入力した文字は受け付けません。漢字フォントが無ければ、メ モリータブの FONT 機能で作成した外字をお使いください。外字を表示させるには①、② のように丸数字で入力します。

(例:山田太郎の郎を4に外字登録した場合、山田太④と入力)

ここに何も書かないと、デフォルトのアニメーション画面が表示されます。このウエルカム 画面は、電源をONにしてからCPUが動作状態になるまでの数秒間、「起動中、お待ち下 さい」という意味です。スイッチが入ったかどうか判りづらくなることから、「何も表示さ せない」というパラメータは設けておりません。

トラブルシュート:

上手く動かない場合のほとんどは c o m ポートの設定が出来ていないか、ケーブルを抜き 差ししたことでポート番号が変わっているケースです。ウインドウズ>コントロールパネ ル>デバイスマネージャーでポート (COMとLPT)のプロパティに表示されるUSB SERIAL POR T (COM\*)の番号をソフトのCOMポート設定に合わせてくださ い。他にEDS-14ケーブルのねじ込み不足、クローンモードへの入り忘れ、ERW-7 ドライバーの入れ忘れやアップデート忘れ、プラグを3.5mm側に挿している、などが多 いようです。

途中で読み込み・書き込み動作がフリーズする場合、CLONE 57600bps 表示中に MONI

キーを押しながらダイヤルを回して数字を小さくしてみてください。時間が多めに掛かる ようになりますがパフォーマンスが改善することがあります。プログラムがセッションの 途中でフリーズしても無線機にはダメージはありません。強制終了して再度開き、無線機は クローンモードに入り直すだけで改めて操作ができます。

当ソフトは、DJ-G7 をより快適にお使い頂くためにご提供させて頂いておりますが、あく まで無償のオプションであり、製品のように弊社が責任を持ってメンテナンスやサポート を行う対象のものではありません。 弊社では、お客様のご依頼のデータを編集・書き込み することは有償サービスとしても一切行っておりません。

以上

アルインコ(株)電子事業部